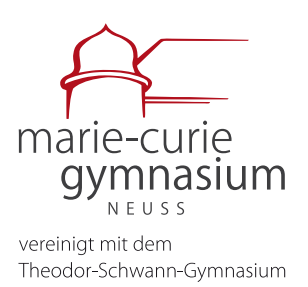

# Informationen (Erst-)Anmeldung: Office 365

Für die Arbeit an der Schule steht euch am MCG ein Microsoft Office 365 Konto mit verschiedenen Online-Diensten und Office365 (inklusive u.a. Word, Powerpoint, Excel, Outlook, Teams) zur Nutzung für alle Arbeiten im Rahmen des Unterrichts zu Hause und in der Schule zur Verfügung. Das Tool kann auch zur Kommunikation zwischen LehrerInnen und SchülerInnen am Marie-Curie-Gymnasium Neuss genutzt werden. Absprachen zum Umfang der Nutzung werden jeweils mit den FachlehrerInnen getroffen. Die Kommunikation zwischen LehrerInnen und Eltern erfolgt weiterhin über die bekannten Lehrermailadressen (siehe <u>mcg-neuss.eu/lehrer</u>). Neben den Online-Versionen der Microsoft-Programme unter www.office.com kann jeder Nutzer alle Programme auf bis zu 5 PCs oder Macs, 5 Tablets und 5 Smartphones fest installieren und jederzeit auch ohne Internetzugang auf den eigenen Endgeräten nutzen (siehe Anleitung Rückseite).

Die Erstanmeldung bei Microsoft 365 führen Sie bitte wie folgt durch:

- 1.) Gehen Sie auf die Internetseite https://www.office.com/
- 2.) Klicken Sie auf "Anmelden"
- 3.) Geben Sie Ihre Anmeldedaten ein (erhalten Sie über die KlassenlehrerInnen) Username: vorname.nachname@mcg-neuss.eu (bitte beachten: .eu nicht .de) und das Erstpassswort. Sie werden aufgefordert, ein persönliches Passwort zu wählen. Bitte merken Sie sich das Passwort gut! Eine Rückstellung des Passworts kann nur über die O365 Administratoren (Frau Hönen / Herr Heinz / Herr Jesse) erfolgen, da es aus Datenschutzgründen keine Verbindung zu privaten E-Mailadressen oder anderen Geräten gibt. Hinweise zur Passworterstellung auf mcgneuss.eu/downloads
- 4.) Eventuell erscheint eine Abfrage, ob Sie angemeldet bleiben wollen. Dies können Sie auf eigenen Geräten gerne mit "Ja" beantworten, damit Sie später nicht immer wieder auch die oben genannte Emailadresse angeben müssen.
- 5.) Nun werden Sie auf die Startseite unserer Office 365-Instanz geleitet. Nachdem Sie eventuell die ein oder andere Begrüßungsnachricht weggeklickt haben, finden Sie dort Links zu den Online-Versionen aller Programme (Word, Excel, Teams, ...). Oben rechts befindet sich zudem der Button "Office installieren". Über diesen können die lokalen Versionen der Programme installiert werden (Detaillierte Anleitung siehe Rückseite).

WICHTIG: Am Mac funktioniert die <u>Online-Version</u> von Teams aktuell noch nicht im Safari-Browser. Hier muss entweder die App heruntergeladen oder ein Browser wie Chrome oder Firefox installiert werden.

Bei Problemen mit der Anmeldung wenden Sie sich bitte jederzeit an: digitalisierung@mcg-neuss.de

Städtisches Gymnasium | Europaschule mit bilingualem Zweig Englisch und Doppelqualifikation zum/zur Chemisch- Technischen Assistenten/Assistentin Jostenallee 49–51 | 41462 Neuss | Tel. 02131 - 29 57 40 | Fax 02131 - 29 57 444 mcg@stadt.neuss.de | www.mcg-neuss.eu

## Office365 - Lokale Installation der Office-Programme

Weitere Informationen, FAQs und Anleitungen finden Sie unter mcg-neuss.eu/service

### Mac und Windows (Notebook, PC)

Die Installation ist sehr einfach gehalten. Auf der Startseite (<u>www.office.com</u>) erscheint - sobald die erweiterten Lizenzen von der Stadt freigeschaltet wurden - nach der Anmeldung oben rechts das Auswahlfeld "Office installieren".

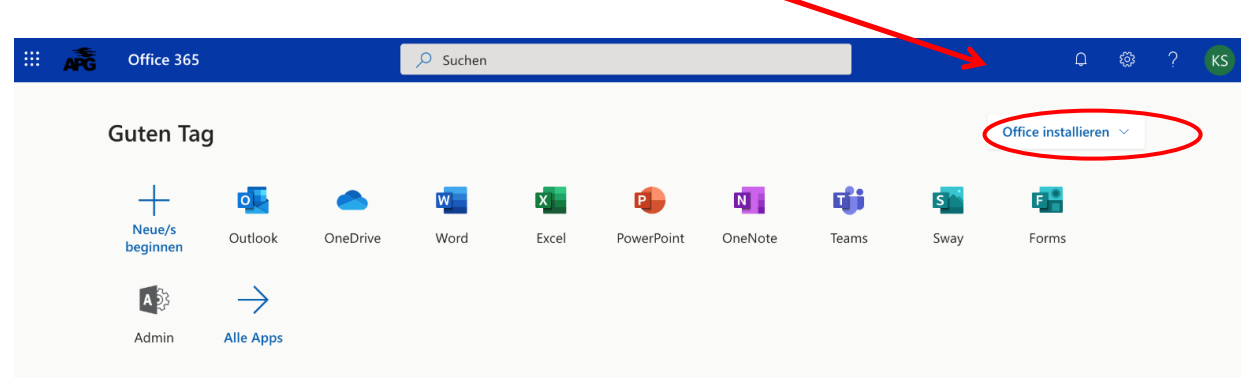

(Anmerkung: **Am Mac in Safari** kann es sein, dass das Auswahlfeld gar nicht angezeigt wird. Grundsätzlich ist es besser entweder Chrome, Edge oder Firefox zu installieren, da z.B. auch die Online-Version von Teams (noch) nicht unter Safari läuft. Alternativ kann man oben rechts auf den farbigen Kreis mit den eigenen Initialen klicken. Dann auf "Mein Konto" und auf der neu erscheinenden Seite links auf "Office-Apps" klicken.)

Nach Klick auf den kleinen Pfeil nach unten, kann die Installation der Office 365-Apps ausgewählt werden.

Der Download am Mac hat eine Größe von ca. 1,5 GByte und kann je nach Internetverbindung wenige Minuten bis zu wenigen Stunden dauern. Am PC wird nur eine kleine Installationsdatei geladen.

Office 365-Apps Enthält Outlook, OneDrive for Business, Word, Excel, PowerPoint und mehr.

Office installieren  $\sim$ 

Im Anschluss die heruntergeladene Datei ausführen und den Installationsanweisungen folgen.

#### Weitere Installationsoptionen Wählen Sie eine andere Sprache aus, oder

 Wanen Sie eine andere sprache aus, oder installieren Sie andere zusammen mit Ihrem Abonnement verfügbare Apps.

Tablet und Smartphone (Die verfügbaren Funktionen der Apps sind im Vergleich zu den PC-Programmen teilweise reduziert!):

Im Apple AppStore bzw. im Google PlayStore findet sich eine App mit dem Namen "Microsoft Office". Diese enthält die Programme Word, Excel und PowerPoint. Die Apps "Microsoft OneNote" und "Microsoft Teams" müssen zusätzlich separat aus dem App-Store installiert werden. Microsoft bietet auch noch weitere Apps zum Download an, wie z.B. "Microsoft OneDrive" oder "Microsoft ToDo".

#### Allgemein:

Die lokalen Programme bzw. Apps können (oder müssen teilweise sogar) mit der "Cloud" verbunden werden, um z.B. direkten Zugriff auf die in OneDrive gespeicherten Dateien zu erhalten. Hierzu sind wieder die Emailadresse und die Zugangsdaten einzugeben (siehe Vorderseite).